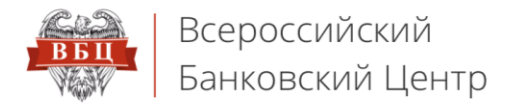

# Онлайн Сервис ВБЦ

vbankcenter.ru

## Инструкция по установке личного сертификата

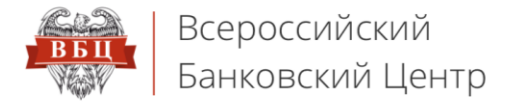

#### 1. Зайдите в меню «Пуск» - «Программы» - «КРИПТО-ПРО» - «КриптоПро СЅР»

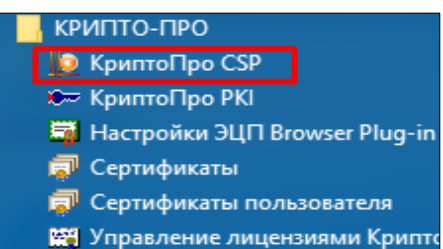

#### 2. Перейдите на вкладку «Сервис» и нажмите кнопку «Посмотреть сертификаты в контейнере»

| 腔 КриптоПро                                                                                                    | CSP                                                                                                    |                                   |                                      |                          |                                |            | ×  |
|----------------------------------------------------------------------------------------------------|----------------------------------------------------------------------------------------------------|-----------------------------------|--------------------------------------|--------------------------|--------------------------------|------------|----|
| Алгоритмы                                                                                                    | Безопасность                                                                                                    |                                   | Winlogon                             |                          | Наст                           | гройки TLS |    |
| Контейнер за<br>Эти мастера<br>удалить кон                                                                                                    | Сервис Дополнительно<br>Контейнер закрытого ключа<br>Эти мастера позволяют протестировать, скопировать или<br>удалить контейнер закрытого ключа с носителя.                                                                  |                                   |                                      |                          |                                |            |    |
| Сертификати<br>Этот мастер<br>в контейнери<br>сертификато                                                                                                    | Сертификаты в контейнере закрытого ключа<br>Этот мастер позволяет просмотреть сертификаты, находящиеся<br>в контейнере закрытого ключа, и установить их в хранилище<br>сертификатов.<br>Просмотреть сертификаты в контейнере |                                   |                                      |                          |                                |            |    |
| Личный серт<br>Этот мастер<br>контейнером<br>хранилище.                                                                                                    | ификат<br>позволяет (<br>і закрытого                                                                                                    | звязать с<br>ключа, у<br>Установі | ертификат<br>/становив<br>ить личный | гизф<br>этот (<br>й серт | айла с<br>сертифик<br>гификат. | ат в       |    |
| Пароли закрытых ключей<br>Эти мастера позволяют изменить пароли (ПИН-коды) закрытых<br>ключей или удалить запомненные ранее пароли.<br>Изменить пароль Удалить запомненные пароли |                                                                                                    |                                   |                                      |                          |                                |            |    |
|                                                                                                    |                                                                                                    | 0                                 | к                                    | Отм                      | ена                            | Примени    | ть |

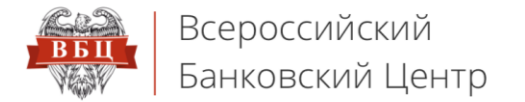

#### 3. Нажмите справа кнопку «Обзор»

| 腔 Сертификаты в контейнере закрытого ключа                                                                                 | ×              |
|----------------------------------------------------------------------------------------------------|----------------|
| Контейнер закрытого ключа<br>Введите или укажите контейнер закрытого ключа для просмотра<br>сертификатов в этом контейнере |                |
|                                                                                                    |                |
| ,,                                                                                                    |                |
| Имя ключевого контеинера:                                                                                                  | 06             |
|                                                                                                    | U030p          |
| Введенное имя задает ключевой контейнер:                                                                                   | По сертификату |
| Пользователя                                                                                                    |                |
| Компьютера                                                                                                    |                |
|                                                                                                    |                |
| Выберите CSP для поиска ключевых контейнеров:                                                                              |                |
| Crypto-Pro GOST R 34. 10-2001 Cryptographic Service Provider                                                               |                |
|                                                                                                    |                |
| < Назад Далее >                                                                                                    | Отмена         |

## 4. Выберите нужный Вам контейнер, выделите его и нажмите «**ОК**»

| 🔠 КриптоПро    | CSP            |                 | ×          |
|----------------|----------------|-----------------|------------|
|                |                |                 | 0:09:51    |
| Выбор ключево  | о контейнера   |                 |            |
| В списке показ | ывать:         |                 |            |
| Дружестве      | енные имена    | 🔘 Уникальн      | ые имена   |
| Список ключевы | их контейнеров | в пользователя: |            |
| Считыватель    | Имя контейне   | pa              |            |
| Реестр         | 154482527-8b   | 79-7147-6320-5  | 69d532e94e |
| Реестр         | c9211e98-e01   | 4-44a2-977b-c4  | :49c0d2328 |
| <u>.</u>       |                | ОК              | Отмена     |

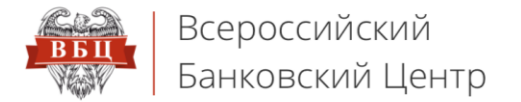

### 5. Нажмите **«Далее»**

| 腔 Сертификаты в контейнере закрытого ключа                   | ×              |
|--------------------------------------------------------------|----------------|
| Контейнер закрытого ключа                                    |                |
| Введите или укажите контейнер закрытого ключа для просмотр   | ملاقا ا        |
| сертификатов в этом контейнере                               |                |
|                                                              |                |
|                                                              |                |
|                                                              |                |
|                                                              |                |
|                                                              |                |
|                                                              |                |
| иня ключевої о контейнера.                                   |                |
| 154482527-8b79-7147-6320-569d532e94e                         | Обзор          |
|                                                              |                |
| Введенное имя задает ключевой контейнер:                     | По сертификату |
| Пользователя                                                 |                |
| О Компьютера                                                 |                |
|                                                              |                |
|                                                              |                |
| Выберите CSP для поиска ключевых контейнеров:                |                |
| Crypto-Pro GOST R 34. 10-2001 Cryptographic Service Provider |                |
|                                                              |                |
|                                                              |                |
| < Назад Далее                                                | > Отмена       |
| - I TOPODA HONOLO                                            | . Official     |

## 6. Нажмите кнопку «Установить»

| 녩 Сертификаты в контейнере закрытого ключа 🛛 🗙 🗙 |                                                                |  |  |  |
|--------------------------------------------------|----------------------------------------------------------------|--|--|--|
| Сертификат для<br>Просмотрите и                  | просмотра<br>выберите сертификат                               |  |  |  |
| Сертификат:                                      | Test                                                           |  |  |  |
| Субъект:                                         | E=Test@Test.ru, CN=Test, OU=Test, O=Test, L=Test, S=Test, C=TT |  |  |  |
| Поставщик:                                       | E=support@cryptopro.ru, C=RU, L=Moscow, O=CRYPTO-PRO LLC, CN=  |  |  |  |
| Действителен с:                                  | 11 сентября 2017 г. 16:21:12                                   |  |  |  |
| Действителен по:                                 | 11 декабря 2017 г. 16:31:12                                    |  |  |  |
| Серийный номер:                                  | 1200 204F A512 2FBB B20B 9C6A A800 0000 204F A5                |  |  |  |
|                                                  | Установить Свойства<br>Обзор                                   |  |  |  |
|                                                  | < Назад Готово Отмена                                          |  |  |  |

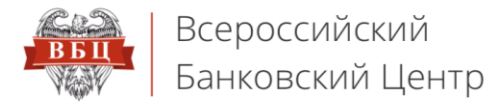

#### 7. В случае появления следующего сообщения нажмите «Да»

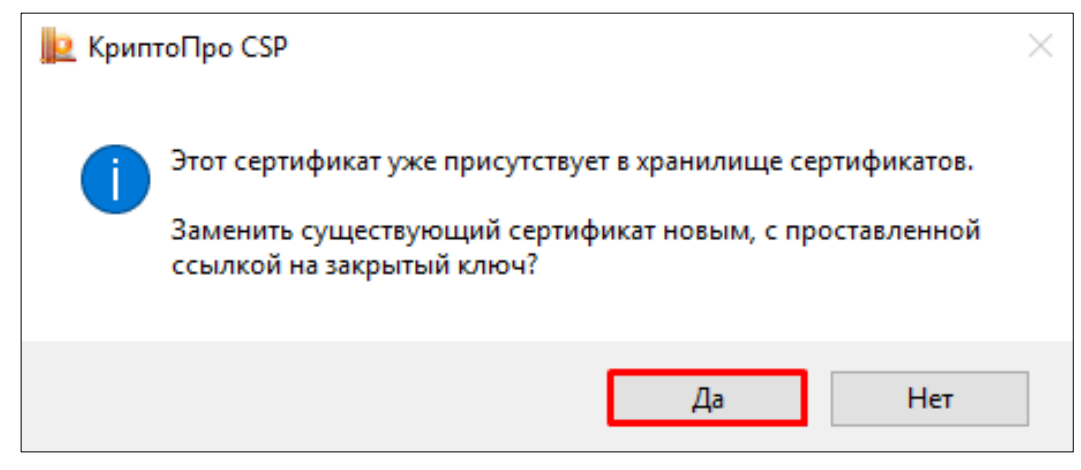

#### 8. В следующем окне нажмите «**ОК**»

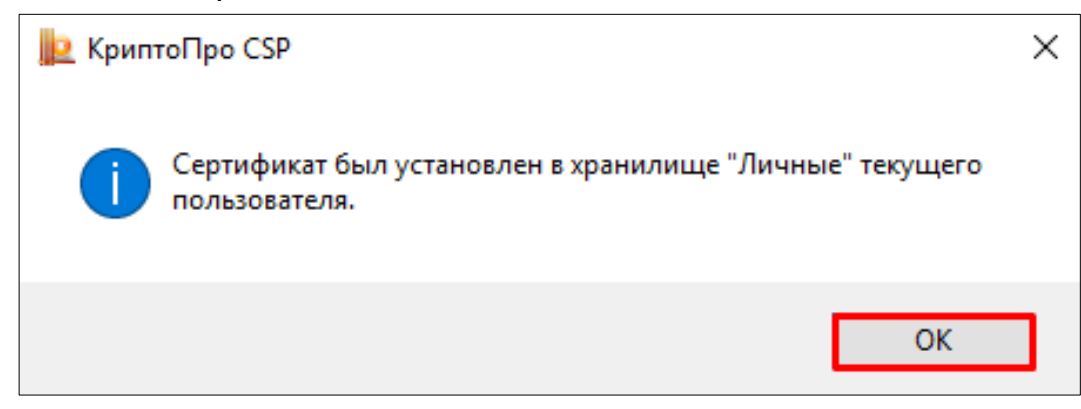

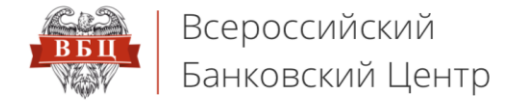

### 9. В окне «Сертификаты в контейнере закрытого ключа» нажмите кнопку «Готово»

| 녩 Сертификаты в контейнере закрытого ключа 🛛 🕹 🗙 |                                                                |  |  |  |  |
|--------------------------------------------------|----------------------------------------------------------------|--|--|--|--|
| Сертификат для<br>Просмотрите и                  | просмотра<br>выберите сертификат                               |  |  |  |  |
| Сертификат:                                      | Test                                                           |  |  |  |  |
| Субъект:                                         | E=Test@Test.ru, CN=Test, OU=Test, O=Test, L=Test, S=Test, C=TT |  |  |  |  |
| Поставщик:                                       | E=support@cryptopro.ru, C=RU, L=Moscow, O=CRYPTO-PRO LLC, CN=  |  |  |  |  |
| Действителен с:                                  | 11 сентября 2017 г. 16:21:12                                   |  |  |  |  |
| Действителен по:                                 | 11 декабря 2017 г. 16:31:12                                    |  |  |  |  |
| Серийный номер:                                  | 1200 204F A512 2FBB B20B 9C6A A800 0000 204F A5                |  |  |  |  |
|                                                  |                                                                |  |  |  |  |
|                                                  | Установить Свойства                                            |  |  |  |  |
|                                                  | Обзор                                                          |  |  |  |  |
|                                                  |                                                                |  |  |  |  |
|                                                  | < Назад Готово Отмена                                          |  |  |  |  |

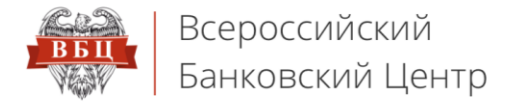

## 10. В окне «КриптоПро CSP» нажмите кнопку «ОК»

| 🕪 КриптоПр                                                                                                    | In CSP                                                                                                    |      |          |       | ×          |  |  |
|----------------------------------------------------------------------------------------------------|----------------------------------------------------------------------------------------------------|------|----------|-------|------------|--|--|
| in the second                                                                                                    | 0.00                                                                                                    |      |          |       |            |  |  |
| Алгоритмы                                                                                                    | Безопасно                                                                                                    | ость | Winlogon | Had   | тройки TLS |  |  |
| Общие                                                                                                    | Оборудован                                                                                                    | ие   | Сервис   | Допо  | лнительно  |  |  |
| Контейнер<br>Эти мастер<br>удалить ко<br>Протести                                                                                                    | Контейнер закрытого ключа<br>Эти мастера позволяют протестировать, скопировать или<br>удалить контейнер закрытого ключа с носителя.<br>Протестировать Скопировать Удалить                                                    |      |          |       |            |  |  |
| — Сертифика<br>Этот масте<br>в контейне<br>сертифика                                                                                                    | Сертификаты в контейнере закрытого ключа<br>Этот мастер позволяет просмотреть сертификаты, находящиеся<br>в контейнере закрытого ключа, и установить их в хранилище<br>сертификатов.<br>Просмотреть сертификаты в контейнере |      |          |       |            |  |  |
| — Личный сер<br>Этот масте<br>контейнер<br>хранилище                                                                                                    | Личный сертификат<br>Этот мастер позволяет связать сертификат из файла с<br>контейнером закрытого ключа, установив этот сертификат в<br>хранилище.<br>Установить личный сертификат                                           |      |          |       |            |  |  |
| Пароли закрытых ключей<br>Эти мастера позволяют изменить пароли (ПИН-коды) закрытых<br>ключей или удалить запомненные ранее пароли<br>Изменить пароль Удалить запомненные пароли |                                                                                                    |      |          |       |            |  |  |
|                                                                                                    | [                                                                                                    | OK   | ( O      | тмена | Применить  |  |  |